# SOFTWARE MINIWIN REMOTE CONTROL Operation MANUAL

M-01.08 SW-V2.0.12

# TABLE OF CONTENT

| 1 GEN   | ERAL INFORMATION                                           | . 2 |  |  |  |  |
|---------|------------------------------------------------------------|-----|--|--|--|--|
| 1.1     | Compatible devices                                         | . 2 |  |  |  |  |
| 1.2     | System requirements                                        | . 2 |  |  |  |  |
| 1.3     | Main features of MINIWIN                                   | . 2 |  |  |  |  |
| 2 INST  | ALLATION                                                   | . 3 |  |  |  |  |
| 2.1     | Connect the serial cable                                   | . 3 |  |  |  |  |
| 2.2     | MINIWIN Software Setup                                     | . 3 |  |  |  |  |
| 2.3     | .NET Installation                                          | . 4 |  |  |  |  |
| 2.4     | DEINSTALLATION                                             | . 4 |  |  |  |  |
| 3 Start | MINIWIN application                                        | . 5 |  |  |  |  |
| 4 Conf  | gure MINIWIN                                               | . 6 |  |  |  |  |
| 4.1     | Measuring Scale                                            | . 6 |  |  |  |  |
| 4.2     | Options                                                    | . 6 |  |  |  |  |
| 4.3     | Com Ports                                                  | . 7 |  |  |  |  |
| 5 Meas  | suring procedure                                           | . 8 |  |  |  |  |
| 5.1     | Choose a measuring program, select correlation data groups | . 8 |  |  |  |  |
| 5.2     | Create a sample name:                                      | . 8 |  |  |  |  |
| 5.3     | Create or select a project file                            | . 8 |  |  |  |  |
| 5.3.1   | How to create a project file                               | . 8 |  |  |  |  |
| 5.4     | Run a measurement                                          | . 9 |  |  |  |  |
| 5.5     | Process measurement results                                | . 9 |  |  |  |  |
| 5.5.1   | IROX measurement results                                   | 10  |  |  |  |  |
| 6 LIMS  | support                                                    | 12  |  |  |  |  |
| 6.1     | LIMS folders                                               | 12  |  |  |  |  |
| 7 Furth | ner Information                                            | 13  |  |  |  |  |
| 7.1     | Help Topics                                                | 13  |  |  |  |  |
| 7.2     | ERROR MESSAGES & TROUBLE SHOOTING                          | 13  |  |  |  |  |
| CUSTOM  | CUSTOMER SUPPORT AND INFORMATION15                         |     |  |  |  |  |
| 8 Note  | 3 Notes16                                                  |     |  |  |  |  |

# **1 GENERAL INFORMATION**

MINIWIN allows you to control and configure the measurement instruments from GRABNER INSTRUMENTS via your personal computer.

You are able to store the measurement results on the hard drive of your PC or print them.

MINIWIN draws diagrams of measurement parameters and allows you to transfer them to your existing LIMS – System, including the data of measurement results.

## 1.1 Compatible devices

With the Version 2.0.12 of the MINIWIN application, the software is compatible with the following devices.

- \* MINIFLASH FLP, FLPL, FLPH, FLA, FLAH \* MINIVAP
  - VPS, VPSH, LPG
    - VPXpert (MINIWIN functionality is limited to LIMS data transfer only)
- \* MINIDIS ADXpert, MINIDIS
- \* IROX 2000

#### **1.2** System requirements

MINIWIN works with the most widely distributed operating systems:

- Windows98®
- Windows2000®
- Windows XP®
- Windows Vista®
- Windows 7®

Minimum system requirements are:

CPÚ: 800 MHz RAM: 512 MB Free disk Space: 100 MB CD-ROM device Serial- or USB-communication interface (USB requires an USB to serial adapter)

#### 1.3 Main features of MINIWIN

- Easy access to label samples
- Check and adapt correlation formulas
- Easy and intuitive handling:
  - o Configure measurement instruments
  - o Manage measurement projects
  - o Set up measuring programs
  - Work with different temperature and pressure scales
  - o Start measurements
  - o View measurement details
  - o Store and transfer results
  - o Print out measurement protocols

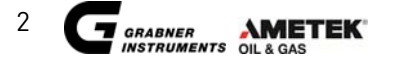

# 2 INSTALLATION

#### 2.1 Connect the serial cable

Connect the instrument via the delivered 9-pin to 9-pin cable to the serial port of the computer. Do not use a different cable – it can cause a faulty transmission.

#### 2.2 MINIWIN Software Setup

Put in the GRABNER INSTRUMENTS MINIWIN CD into your CD-ROM device or start the exe-file MiniWinSetup.exe. The setup routine will start automatically. If it doesn't start automatically from the CD, open the CD-ROM device with your MS-Explorer and start the setup program manually by double clicking on the MINIWIN icon.

The following screen will appear:

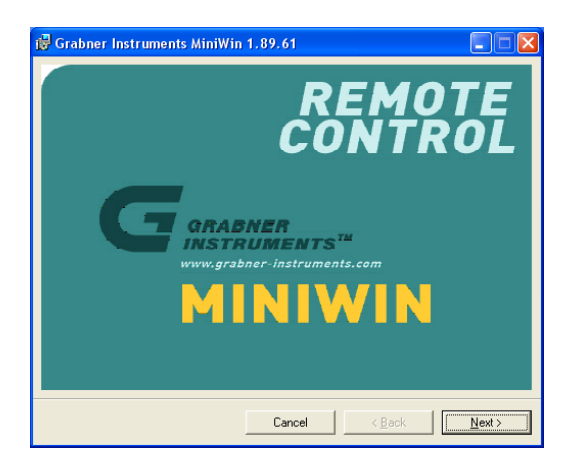

Press <Next> to continue.

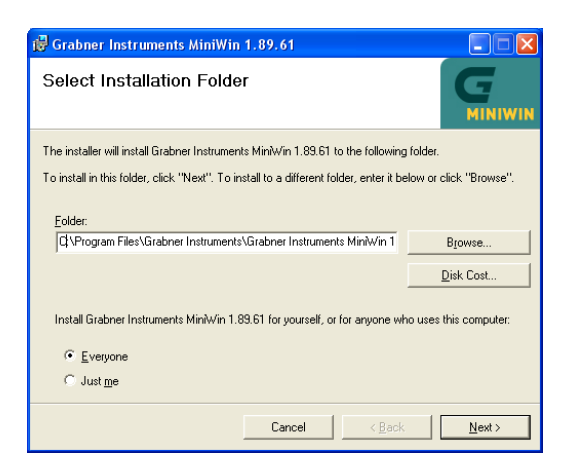

Select an installation path and choose the preferred user of the MINIWIN application. Press <Next> to continue.

The setup program asks you, whether a desktop shortcut icon should be created. Uncheck the box if you don't want to do so. After pressing the <Next> button again, the setup program installs the MINIWIN application on your PC.

Press <Close> to finish the installation.

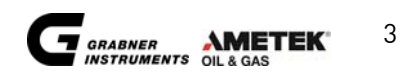

## 2.3 .NET Installation

To use the full functionality of MINIWIN 2.0.12 please install Microsoft® .NET and SQL Server Compact Runtime. Either download .Net and SQL Runtime from the Microsoft® website or install the .NET Framework 3.5 and the SQL Server delivered with the MINIWIN CD. Example download links:

#### Microsoft® .NET framework 3.5 SP1:

http://www.microsoft.com/downloads/en/details.aspx?FamilyID=d0e5dea7-ac26-4ad7-b68c-fe5076bba986&displayLang=en

#### Microsoft® SQL Server Compact 3.5:

http://www.microsoft.com/downloads/en/details.aspx?displaylang=en&FamilyID=dc614aee-7e1c-4881-9c32-3a6ce53384d9 Download: SSCERuntime-ENU-x86.msi

In MINIWIN 2.0.12 the .Net Framework allows additional features for evaluation of IROX 2000 results. Also the communication ports are detected automatically by MINIWIN, if the .NET-framework is running.

## 2.4 DEINSTALLATION

There are two different ways to remove the MINIWIN application from your PC.

- 1.) Start the setup program on the GRABNER INSTRUMENTS MINIWIN CD again and choose the option <Remove MINIWIN>.
- 2.) Press Start -> Settings -> Control Panel -> Add or Remove Programs; choose <Grabner Instruments MiniWin 2.0.12> and press the <Remove> Button.

# 3 Start MINIWIN application

Start MINIWIN by double clicking the desktop icon.

Alternatively use the Windows menu: Start -> Programs -> Grabner Instruments -> Grabner Instruments MiniWin.

The main window of the MINIWIN application will appear.

Switch on and connect the measuring device to your PC. For each connected instrument an icon appears in the device list:

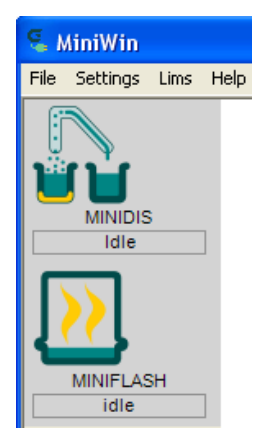

To switch to a specific device press the corresponding icon in the device list. The icon's color will turn from grey to white and the user interface for the measuring device appears in main window:

| DISM16 MINIDIS       | 1 - сомз                             |                         |                        |       |                      |                      |                 |                                                                                                    |                       |          |                |
|----------------------|--------------------------------------|-------------------------|------------------------|-------|----------------------|----------------------|-----------------|----------------------------------------------------------------------------------------------------|-----------------------|----------|----------------|
| e Settings Lins Help |                                      |                         |                        |       |                      |                      |                 |                                                                                                    |                       |          |                |
| Manu                 | na l                                 |                         |                        |       |                      |                      |                 |                                                                                                    |                       |          |                |
| Pros                 | and.                                 |                         |                        |       |                      |                      |                 | 12                                                                                                    |                       |          |                |
| MINIDIS D22          |                                      |                         |                        |       |                      | -                    |                 | State: Mile                                                                                                    |                       |          | Fluin          |
| Idle Grow            | p Prog Name                          |                         |                        |       |                      | ~ s                  | elect           | T Vap 20,6 10 PS                                                                                                    | cw Hate 0,000 million | Heater B | Step           |
|                      | 1 Aceton                             |                         |                        |       |                      |                      |                 | The second area in the second second s | 1000000               |          | A Investment   |
| <u></u> .            | 6 Group(                             | 6                       |                        |       |                      |                      | Edit            | 4 Diesel                                                                                                    | 024                   |          |                |
| MNIFLASH             | 1 Gasolin                            | e.                      |                        |       |                      | 1                    |                 | A Value                                                                                                    | 150                   |          | Dec Heat       |
| idle 3               | 0 Jet Fue                            | 4                       |                        |       |                      |                      |                 | S Value:                                                                                                    | 225                   |          | Heat Programs  |
|                      | 0 Diesel                             | 0.0                     |                        |       |                      |                      |                 | Final Heat Adj.                                                                                                    | 91%                   |          | Zoom           |
| 0                    | 2 Group                              | 0_2                     |                        |       |                      |                      |                 | Stop After:                                                                                                    | 0.0 %                 |          | -              |
| 0                    | 3 Group_                             | 0_3                     |                        |       |                      |                      |                 | T Good                                                                                                    | 30,0 %                |          |                |
| 0                    | 5 Group                              | 0_5                     |                        |       |                      |                      |                 | Const Loss                                                                                                    | 0.0 %                 |          |                |
| 0                    | 7 Group                              | 0_7                     |                        |       |                      |                      |                 | Const Residual                                                                                                    | 0,0 %                 |          |                |
| 1 0                  | 8 Group                              | 0.8                     |                        |       |                      | ×                    | 1.00            |                                                                                                    |                       |          | -              |
| Reu                  | kr.                                  | 1.00                    |                        | -     | 10.0                 |                      | Project         | [test,SVHe.stx                                                                                                    |                       |          | Change Project |
| 221                  | Date and Time<br>02.08.2007 17.12    | A2                      | Group 3 9              | Group | 20.6 °C              | 247.6 °C             | Hecove<br>94.95 | a l                                                                                                    |                       |          | Save Results   |
| 221                  | 02.08.2007 17:12                     | 43                      | Group_4_1              | 4     | 20.6 °C              | 258.6 °C             | 97,90           |                                                                                                    |                       |          | View           |
| 221                  | 02.08.2007 17:12                     | 45                      | Group_4_2              | 4     | 20.6 °C              | 258.6 °C             | 97,90           |                                                                                                    |                       |          | Print Selected |
| 221                  | 02.08.2007 17:14<br>02.08.2007 17:14 | 45                      | Group 4 4<br>Group 4 5 | 4     | 20.6 °C<br>20.6 °C   | 258.6 °C<br>258.6 °C | 97.90<br>97.90  |                                                                                                    |                       |          |                |
| 221                  | 02.08.2007 17:14                     | 48                      | Group_4_6              | 4     | 20,6 °C              | 258,6 °C             | 97,90           |                                                                                                    |                       |          |                |
| 221                  | 02.08.2007 17:14                     | 50                      | Group_4_8              | 4     | 20,6 °C              | 258,6 °C             | 97,90           |                                                                                                    |                       |          |                |
| 221                  | 02.08.2007 17:15                     | 51                      | Toluene                | 1     | 20,6 °C              | 252,6 °C             | 34,35<br>34,35  |                                                                                                    |                       |          |                |
| 221                  | 02.08.2007 17:15<br>02.08.2007 17:15 | 53<br>54                | Gasoline<br>G          | 1     | 20,6 °C<br>20,6 °C   | 252,6 °C<br>249,6 °C | 94,95<br>94,95  |                                                                                                    |                       |          |                |
| 221                  | 02.08.2007 17:15                     | 55                      | Jet Fuel               | 3     | 20,6 °C              | 247,6 °C             | 94,95           |                                                                                                    |                       |          |                |
| 221                  | 02.08.2007 17:15                     | 57                      | Group_0_1              | ō     | 20.6 °C              | 252.6 °C             | 94,95           |                                                                                                    |                       |          |                |
| 221                  | 02.08.2007 17:15<br>02.08.2007 17:15 | 58<br>59                | Group_0_2<br>Group 0_3 | 0     | 20.6 °C<br>20.6 °C   | 252,6 °C<br>252,6 °C | 94,95<br>94,95  |                                                                                                    |                       |          |                |
| 221                  | 03.08.2007 10.21                     | 60                      | Jet Fuel               | 3     | 149,9 °C             | 211,1 'C             | 99,53           |                                                                                                    |                       |          |                |
| 221                  | 28.06.2007 15:24                     | unitiMGerae             | Jet Fuel               | à     | 151,3 °C             | 211,6 °C             | 99,46           |                                                                                                    |                       |          |                |
| 221                  | 28.06.2007 15:24 28.06.2007 19:14    | Unit/FlmitSDP           | Jet Fuel<br>Jet Fuel   | 3     | 151,3 °C<br>305,4 °C | 211,6 °C<br>416,7 °C | 99,46<br>98.30  |                                                                                                    |                       |          |                |
| 221                  | 08.08.2007 09.23                     | (F)m/Seraet             | Jet Fuel               | 3     | 302,2 °C             | 413,8 °C             | 98,73           |                                                                                                    |                       |          |                |
| 221                  | 16.08.2007 10:45                     | Offset                  | Diesel                 | 4     | 164,4 °C             | 325,6 °C             | 39,37           |                                                                                                    |                       |          |                |
| 221                  | 16.08.2007 11:55 16.08.2007 16:15    | offsetrealtest<br>DOCAN | Diesel<br>Dode         | 4     | 157,4 °C<br>104,4 °C | 348,1 °C<br>207,8 °C | 99,97<br>90.02  |                                                                                                    |                       |          |                |
| 221                  | 17.08.2007 09.23                     | D1                      | Diesel                 | 4     | 164,9 °C             | 326,3 °C             | 99,97           |                                                                                                    |                       |          |                |
| 221                  | 10.08.2007 13:42                     | offset[F]               | Diesel                 | 2     | 134,0 °C             | 326,5 C<br>367,2 °C  | 39,49           |                                                                                                    |                       |          |                |
| 221                  | 10.08.2007 14:11 17.08.2007 09:39    | referenz<br>D2          | Diesel                 | 4     | 143,6 °C<br>162,7 °C | 319,7 °C<br>317,9 °C | 99,97<br>99,99  |                                                                                                    |                       |          |                |
| 221                  | 17.08.2007 10.40                     | D2.1                    | Diesel                 | 4     | 168,0 °C             | 322.8 °C             | 99,99           |                                                                                                    |                       |          |                |
| 221                  | 17.08.2007 11:56                     | D1.2                    | Distant                | ō     | 1,5 °C               | 304,0 °C             | 0,02            |                                                                                                    |                       |          |                |
|                      |                                      |                         |                        |       |                      |                      |                 |                                                                                                    |                       |          |                |
| use a                | hift+Click or Otd+Click to           | select multiple line    | 4                      |       |                      |                      |                 |                                                                                                    |                       |          |                |

If MINIWIN can't connect to the instrument, no icon for that instrument appears: In this case please check the Com Ports (read <u>4.3 Com Ports</u> for details).

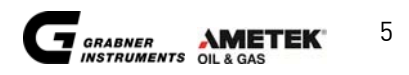

# 4 Configure MINIWIN

## 4.1 Measuring Scale

MINIWIN is able to choose between different pressure and temperature scales. Select your favored scale with the menu point Settings -> Units.

Options are:

|       | temperature | pressure |
|-------|-------------|----------|
|       | <u> </u>    | kPa      |
| !ta   | °F          | hPa      |
| units |             | psi      |
|       |             | at       |

Just use the drop down menus and confirm with the <OK> button.

## 4.2 Options

Choose Settings -> Options to configure MINIWIN according to your preferences:

| Options                              | ×      |
|--------------------------------------|--------|
| Autosave                             |        |
| 🔲 Show Serial-No instead of Location |        |
| 🔽 Admin Mode                         |        |
|                                      |        |
| ОК                                   | Cancel |
|                                      |        |

Autosave: all new results will be stored automatically in the previously specified project file.

Admin Mode: in the Admin Mode licensed copies of MINIWIN have some additional features. To activate the Admin Mode please make sure that the box is checked (you'll have to restart MINIWIN after checking the box, to enable the Admin Mode).

| configure, which Com Ports should be controlled by MINIWIN     |
|----------------------------------------------------------------|
| configure LIMS settings                                        |
| customize window layout and views, show parameters and results |
| according to your specific needs                               |
| Start and Stop MINIWIN .Net service                            |
|                                                                |

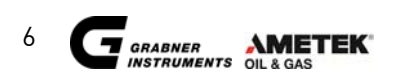

# MINIWIN OPERATION MANUAL

# 4.3 Com Ports

MINIWIN controls the communication ports 1-9 of your computer automatically. Consequently no other application can use those ports.

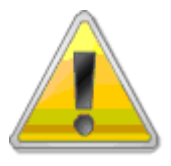

IMPORTANT: If .NET is installed on your PC, the communication ports are detected and selected automatically.

If you want to make some COM Ports available for other applications, remove them in the MINIWIN application:

Call the menu point Settings -> Com Ports. This menu point is only available in the Admin Mode. To switch MINIWIN to the Admin Mode, call Settings -> Options and enable the checkbox Admin Mode. (Read <u>4.2 Options</u> for details)

Remove or add the Com Ports and confirm with <OK>.

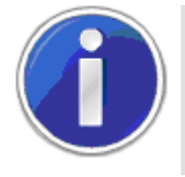

NOTE: If you change your COM Settings you have to restart MINIWIN so that the changes can take effect.

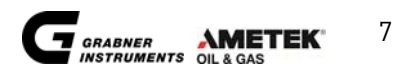

# 5 Measuring procedure

For measurement please follow these five steps:

- 1.) Choose a measuring program or select correlation data groups
- 2.) Create a sample name
- 3.) Create or select a project file
- 4.) Run a measurement
- 5.) Process the measurement result

#### 5.1 Choose a measuring program, select correlation data groups

The measuring program controls the measuring process. Select an adequate program for your sample. It is also possible to change the program's parameters for your sample. For IROX 2000 you can select, which correlation data groups should be used for the current test, but you cannot select specific measurement programs.

#### 5.2 Create a sample name:

The sample name helps you to identify your measurements.

#### 5.3 Create or select a project file

To store the measuring result on the hard drive of your PC, you either have to create a new project file or store the results in an existing project file. A project file has the extension .xpr and contains all results data.

#### 5.3.1 How to create a project file

Use the <Change Project> button and the following dialog window appears:

| Save As                           |                                                                                                    | ? 🔀                    |
|-----------------------------------|----------------------------------------------------------------------------------------------------|------------------------|
| Save jn:                          | My Documents 💽 🗢 🖻 📸 📰 •                                                                                                    |                        |
| My Recent<br>Documents<br>Desktop | C My Music<br>My Pictures<br>My Documents<br>My Downloads                                                                                                    |                        |
| My Documents                      |                                                                                                    |                        |
| My Computer                       |                                                                                                    |                        |
| <b>S</b>                          |                                                                                                    |                        |
| My Network<br>Places              | File game:         TYPE IN A FILENAME         Image: Save as type:         XPR files "xpr         Image: Save as type:         XPR files "xpr         Image: Save as type: Save as type: Save a | <u>S</u> ave<br>Cancel |

Choose a path and type in a filename for the project file. Press (Save) to continue.

Now MINIWIN knows in which file the results should be stored. You can see the active project file at the status window at the bottom left side of the MINIWIN dialog window:

Project: MINIDIS.xpr

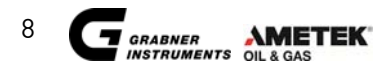

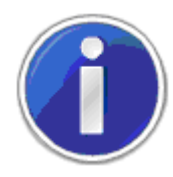

NOTE: This project file will not be created until you save some results in it.

If there are at least two created projects already in the folder, a click on the <Change Project> button will call the following dialog window:

| R | ecent Projects               |                                      |         |                                              |
|---|------------------------------|--------------------------------------|---------|----------------------------------------------|
|   | Recent Project List:         |                                      |         |                                              |
|   | Name                         | Last Modified                        | Results | Project Location                             |
|   | IROX Rec.xpr<br>IROX new.xpr | 15.07.2009 13:46<br>15.07.2009 13:46 | 0<br>0  | C:\Dokumente und Eir<br>C:\Dokumente und Eir |
|   |                              |                                      |         |                                              |
|   |                              |                                      |         |                                              |
|   | <                            |                                      |         | >                                            |
|   | Create new                   | Browse                               | ОК      | Cancel                                       |

Create new projects in the same way as described above, browse for older projects or select a project from the project list.

#### 5.4 Run a measurement

If you have completed all adjustments, press the <Run> button to start the measurement. Follow the MINIWIN instruction messages.

To abort the measuring process, press the <Stop> button. The device will go back to its idle state.

#### 5.5 Process measurement results

After a measurement has been completed, a new line appears in the result list:

| Results: |                  |         |      |        | Pr     | oject: cheo | :ktime.xpr |            |      |       |            |         |  |
|----------|------------------|---------|------|--------|--------|-------------|------------|------------|------|-------|------------|---------|--|
| Serial#  | Date and Time    | Name    | Cup# | Method | Ti     | Tf          | Step       | Rate       | Air  | State | Flashpoint | PZ-List |  |
| 1830     | 17.08.2007 11:45 | Dodecan | 1    | custom | 34,4 ℃ | 110,0 ℃     | 0,5 °C     | 5,5 °C/min | f(t) | flash | 81,4 °C    |         |  |

MINIWIN allows you to print out a hardcopy of the result: Simply select the results and press the <Print selected> Button.

Press <Save Results> to store the result in the project file on your hard drive. If you do so, MINIWIN creates a csv-file (comma separated values) with the same name as the project file, but with a .csv extension.

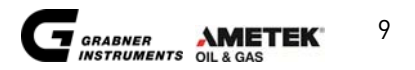

The csv-file is stored in the same directory as the project file. The analyzer results can now be processed with any editor or spread sheet applications such as MS-Excel or can be transferred to your LIMS-application.

If you choose <Save as .csv> you can store the result in another place and under a different name.

#### 5.5.1 IROX measurement results

IROX results are by default stored in the project file and in an additional database, which can be used with MINIWIN .NET.

Double-Click on the .NET symbol :

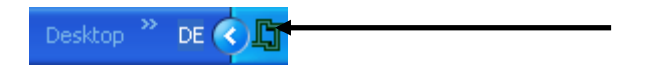

MINIWIN .NET will pop-up:

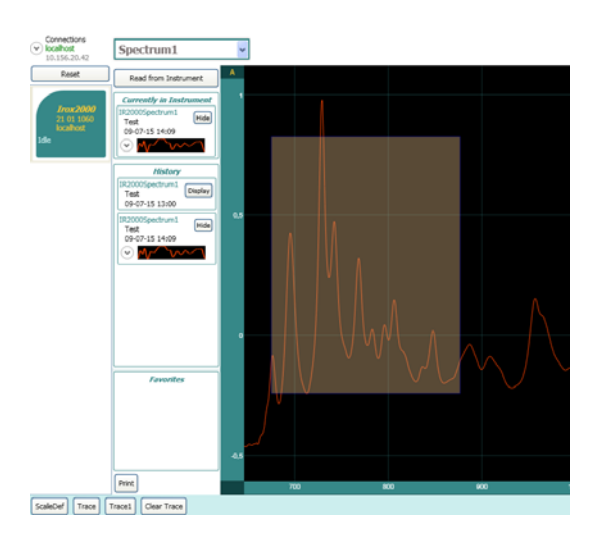

You can now download spectras from the IROX and evaluate the results. MINIWIN will show you every point and his exact position in the spectrum.

To compare different results, set markers and customize the spectrum scales:

- ✓ Zoom in on the Spectrum by selecting the interesting area (left mouse-key)
- ✓ Set Markers (keep the right mouse-key pressed)

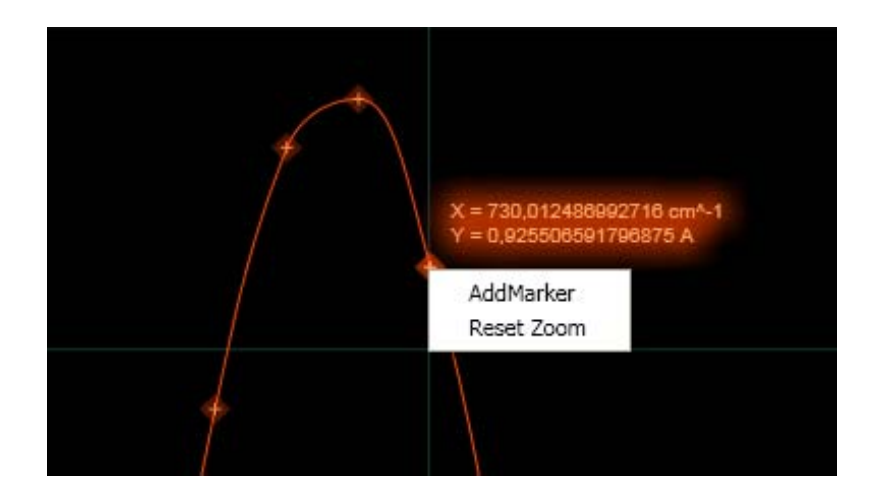

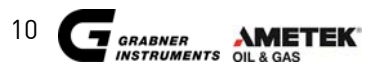

# MINIWIN OPERATION MANUAL

✓ Compare spectra

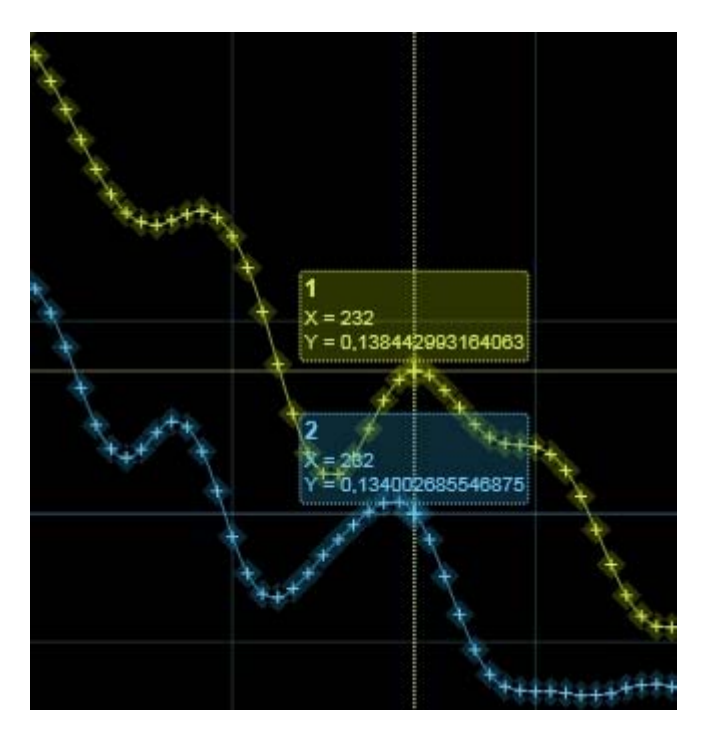

# 6 LIMS support

MINIWIN provides an interface to your LIMS system, to create additional result files in LIMS folders.

## 6.1 LIMS folders

The MINIWIN application writes one file per measuring result into each defined LIMS folder location. Open the menu point LIMS -> LIMS folders:

| LIMS Settings                                 | X      |
|-----------------------------------------------|--------|
| LIMS data Folder list                         |        |
| LIMS Folder                                   | Add    |
| H:\Documents and Settings\Desktop\LIMS_Folder | Delete |
| Cancel                                        | Help   |

You can specify multiple folder locations for storing measurement results. MINIWIN will store every measurement result into every specified location.

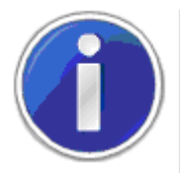

NOTE: It is assumed that your LIMS reads and removes these files afterwards. Otherwise more and more files will be stored in the LIMS folders.

# 7 Further Information

# 7.1 Help Topics

Information on installation and for features of the MINIWIN-software can be obtained in the Online Help of the software. To start the Online Help, open the **Help** menu and choose **Help Topics**.

| 😪 IROX 2000 Irox Location - COM1 |                         |             |  |  |  |
|----------------------------------|-------------------------|-------------|--|--|--|
| File Settings                    | Help                    |             |  |  |  |
| IROX 2000                        | Help Topics             |             |  |  |  |
|                                  | Generate Problem Report |             |  |  |  |
|                                  | Ab                      | out MiniWin |  |  |  |

## 7.2 ERROR MESSAGES & TROUBLE SHOOTING

| Problem                                              | Reason                                                                              | Solution                                                                                                    |
|------------------------------------------------------|-------------------------------------------------------------------------------------|----------------------------------------------------------------------------------------------------|
| Setup cannot continue                                | Not all required<br>system components<br>are installed                              | Install the latest updates for<br>your operation system or open<br>the CD-ROM with Grabner<br>Instrument MINIWIN and start<br>the .msi-file |
| MINIWIN does not show any<br>connected device        | * Incorrect Connection<br>* Device is switched off<br>* Wrong COM Settings          | * Connect the instrument with<br>your PC<br>* Switch on connected device<br>* Check your COM settings                                       |
| MINIWIN shows improper<br>values                     | The scales for<br>temperature and<br>pressure are set to °C<br>and kPa as default   | Adjust scales under the menu<br>point Settings -> Units                                                                                     |
| It's not possible to start a measurement             | The device is switched<br>to a submenu                                              | Switch the device to the main menu                                                                                                    |
| Clicking on the view button<br>has no effect         | No results are<br>selected in results list                                          | First select one result from the results list and press the button again                                                                    |
| MINIWIN tells me to run the acetone cleaning program | The instrument needs<br>a cleaning cycle                                            | Run acetone cleaning. See operation manual for details.                                                                                     |
| An invalid argument was<br>encountered               | You have loaded a heat<br>program from an<br>empty program list                     | Please save some heat<br>programs from the program list,<br>do not load from an empty list                                                  |
| Run not possible,<br>instrument not ready.           | Instrument is still<br>working or calculates<br>some processes in the<br>background | Wait a few moments and try<br>again                                                                                                    |

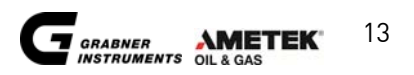

| Problem                                                      | Reason                                                                                     | Solution                                                                                                   |
|--------------------------------------------------------------|--------------------------------------------------------------------------------------------|----------------------------------------------------------------------------------------------------|
| File sharing violation occurs.                               | Your csv-file is used by another application                                               | Close the csv-file                                                                                         |
| Hardware I/O Error                                           | MINIWIN tries to write<br>on an inaccessible<br>location                                   | Check LIMS folders for not<br>reachable (network) partitions,<br>else contact your system<br>administrator |
| Cannot open COM Port                                         | COM Port is used by other application                                                      | Configure your COM settings or close other applications                                                    |
| Incompatible Firmware<br>Version                             | Measuring instrument<br>operates with an old<br>software                                   | Contact your local vendor or<br>Grabner Instruments to get the<br>latest firmware version                  |
| The firmware of this<br>instruments seems to be<br>corrupted | Irregular change of the serial number                                                      | Please contact Grabner<br>Instruments                                                                      |
| Message: Check Sample                                        | * No cup inserted<br>* Temperature<br>difference between<br>oven and sample<br>is too high | * Please insert a sample cup<br>* Use lower heating rate                                                   |
| MiniWin: Connection Error                                    | .NET Client loses<br>connection to .NET<br>server.                                         | Please check connection settings<br>and restart MiniWin                                                    |

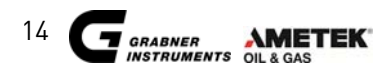

# MINIWIN OPERATION MANUAL

# **CUSTOMER SUPPORT AND INFORMATION**

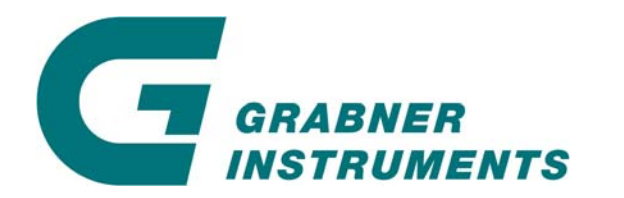

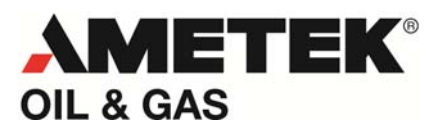

GRABNER INSTRUMENTS Messtechnik GmbH A-1220 Vienna / Austria Dr. Otto Neurath Gasse 1

Tel:+43 / 1 / 282 16 27-0Fax:+43 / 1 / 280 73 34E- Mail:office.grabner-instruments@ametek.atInternet:www.grabner-instruments.com

For technical support write to

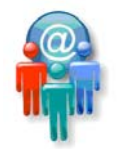

Support.grabner-instruments@ametek.at

or call us

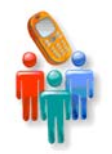

+43/1/282 16 27-100

Representatives and Distributors:

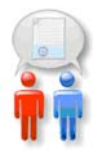

www.grabner-instruments.com/contact/distributors/index.aspx

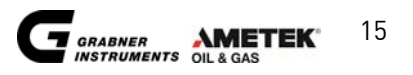

# 8 Notes

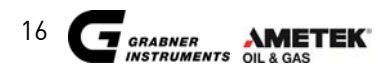